## FastFood: Печать QR отдельным чеком

## Настройка ProQRPay

Данный сценарий не требует никакой дополнительной настройки, кроме включения режима «FastFood: Печать QR отдельным чеком» в настройках http://127.0.0.1:11040/#/settings

| <b>¥</b> qr | pay_settings_front X | +                                                                                                    |
|-------------|----------------------|----------------------------------------------------------------------------------------------------|
| ← →         | C 127.0.0.1:11       | 40/#/settings 🖻 🖈 🖪 🐡 🗄                                                                                                 |
| 35          | ProQRPay             | app: v1.2.0.19<br>db: v0                                                                                                |
| D           | Реестр чеков         | Настройки Банка                                                                                                    |
|             |                      |                                                                                                    |
|             |                      | Тестовый банк 👻                                                                                                    |
|             |                      | URL АРІ банка           grpay.carbis.ru/api/v0/           Доп. инфо           Оплата заказа в ресторане "Рога и Копыта" |
|             |                      | Сценарии работы<br>текущий сценарий<br>FastFood: Печать QR отдельным чеком                                              |

## Настройка r\_keeper

Создать пользовательский макет: Редактор Ресторана → Настройки → Печать → Документы и макеты. Сделать макет с именем «Печать QR-кода СБП» в группе «Прочее - Пользовательский макет».

| 🗒 Документы и Макеты                                     |                                                |                                                           |  |  |  |  |  |
|----------------------------------------------------------|------------------------------------------------|-----------------------------------------------------------|--|--|--|--|--|
| — 🔚 Пользовательские отчеты 🔺 📑 Макеты печати 🗹 Свойства |                                                |                                                           |  |  |  |  |  |
| Предустановленные отчеть                                 | 🗏 Основное                                     |                                                           |  |  |  |  |  |
|                                                          | Макет                                          | [Лизайн макета]                                           |  |  |  |  |  |
| Документ архива                                          | Ширина                                         | 40                                                        |  |  |  |  |  |
| Докульти в создании с<br>                                | Е Газриое                                      | 40                                                        |  |  |  |  |  |
| Изъятие денег с карты                                    | Kos                                            | 1000002                                                   |  |  |  |  |  |
|                                                          | CUID                                           | /00/00/00/<br>/00/00/20/0/25/1/ 450// 0040_501/00/00/2224 |  |  |  |  |  |
|                                                          | Manager                                        | (3000003) 32300°4300°33407°37302023334)<br>1000003        |  |  |  |  |  |
| Копия распечатанного, =                                  | идентификатор                                  | Deven OD verse CED                                        |  |  |  |  |  |
| Наполнение заказа                                        | Пазвание                                       | Печать ЦК-кода СЫП                                        |  |  |  |  |  |
|                                                          | Статус                                         | Активный                                                  |  |  |  |  |  |
|                                                          | Предустановка                                  | Не предустановка                                          |  |  |  |  |  |
|                                                          | Альт, название                                 |                                                           |  |  |  |  |  |
| — Ошибка авторизации                                     | 🗏 Печать                                       |                                                           |  |  |  |  |  |
| — 🔜 Печать рецепта блюда                                 | Слиповый                                       |                                                           |  |  |  |  |  |
| Подкрепление денег                                       | 🗏 Ограничения                                  |                                                           |  |  |  |  |  |
| Пользовательский мак                                     | Версия макета                                  | 1                                                         |  |  |  |  |  |
| Пополнение раланса                                       | Право доступа                                  |                                                           |  |  |  |  |  |
| Приход сотридника                                        |                                                |                                                           |  |  |  |  |  |
| Приходный кассовый о                                     | Название:: Название элемента на основном языке |                                                           |  |  |  |  |  |
|                                                          |                                                |                                                           |  |  |  |  |  |
|                                                          |                                                |                                                           |  |  |  |  |  |

Открыть макет на редактирование. Добавить переменную типа «String» с именем «qrData»

Last update: 2022/09/02 external:proqrpay:03\_setup\_cases:02\_case https://wiki.carbis.ru/external/proqrpay/03\_setup\_cases/02\_case?rev=1662093490 07:38

| 📸 Дизайнер макетов: "Печать QR-кода СБП" |      |               | _ 0 X                                 |
|------------------------------------------|------|---------------|---------------------------------------|
|                                          |      |               |                                       |
| Глобальные переменные                    | -    | Свойства Пом  | ощник                                 |
|                                          |      | 😑 Внешний вид |                                       |
|                                          |      | Цвет          | 📕 Черный                              |
|                                          |      | Видимый       |                                       |
|                                          |      | 🖃 Макет       |                                       |
|                                          | =    | Фикс. высота  | 0                                     |
| Правка                                   |      | Высота        | 40                                    |
| Tipabka                                  |      | 🗏 Данные      |                                       |
| Добавить                                 | - 11 | Переменные    | [Нет]                                 |
|                                          |      | Параметры     | [Нет]                                 |
| Удалить                                  |      | Объединения   | [Нет]                                 |
|                                          |      | 🖻 Разное      |                                       |
|                                          |      | Название      | Sheet1                                |
| Закрыть                                  | нны  | e             |                                       |
|                                          |      | Data          |                                       |
| ИМя                                      | d    | Data          |                                       |
| Тип                                      | st   | ring          | · · · · · · · · · · · · · · · · · · · |
|                                          |      | Ok O          | тмена                                 |
|                                          |      |               |                                       |
| \ <u>Лист 1</u> /                        |      |               |                                       |
| 🔲 Системные имена                        |      |               | ОК Отмена                             |
| Изменен не стр                           |      |               | th.                                   |

Добавить в макет виртуальный бенд

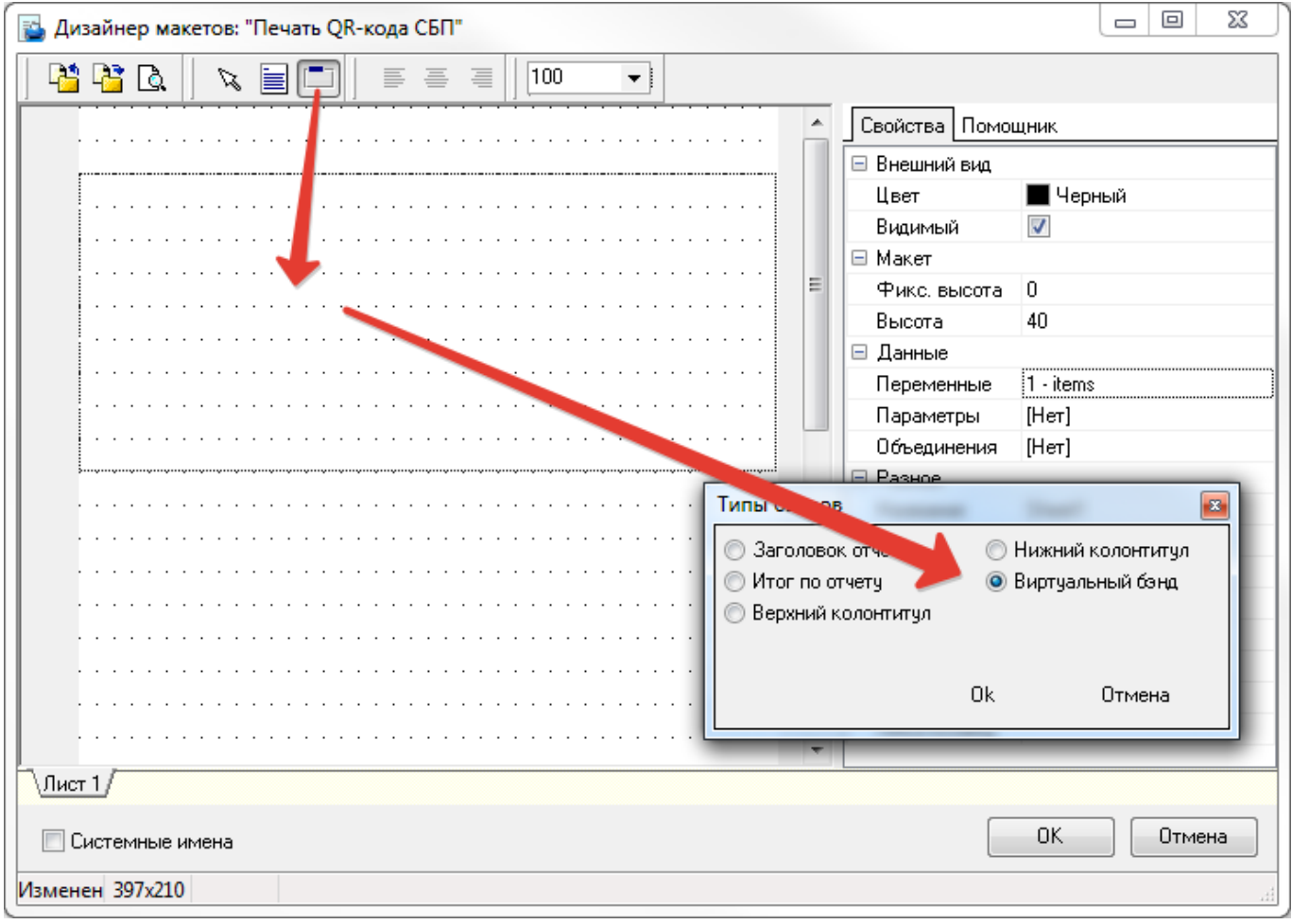

На этот бенд добавить «Мето» в котором разместить текст и скрипт

Для оплаты счета по СБП считайте код <QRCode [qrData]>

```
HTTPGet('http://192.168.1.2:11040/api/v1/generate-qrcode?guid=' +
[Заказы.GUID] + '&amount=' + IntToStr(Trunc(([Чеки.Сумма]-[Чеки.Оплачено]) *
100)), qrData);
```

| Виртуальный [1]       Сойства Поношник         Виртуальный [1]       Сойства Поношник         Виртуальный [1]       Сойства Поношник         Виртуальный [1]       Высота 6         Слева 0       Сеева 0         Сеева 0       Сеева 0         Серку 1       Ширина 40         Виденов по по 0       Притать нум           Виденов по по 0       Пама         Формат       Редактирование содержимого - [Memo1]          Фил       Разов Ке Меmo1         Содержимого - [Memo1]            Для оплаты счета по СЕП счихайте код <pre><pre><pre><pre><pre>CQRCode [qrData]&gt;</pre></pre></pre></pre></pre>                                                                                                    | 🖥 Дизайнер макетов: "Печать QR-кода СБП"                        |                     |                     |  |  |  |  |  |
|----------------------------------------------------------------------------------------------------|-----------------------------------------------------------------|---------------------|---------------------|--|--|--|--|--|
| Виртуальн й [1]<br>Виртуальн й [1]<br>Виртуальн й [1]<br>Виртуальн й [1]<br>Виртуальн й [1]<br>Виртуальн й [1]<br>Виртуальн й [1]<br>Виртуальн й [1]<br>Виртуальн й [1]<br>Виртуальн й [1]<br>Виртуальн й [1]<br>Виртуальн и [1]<br>Виртуальн и [1]<br>Вирту                                                                                                    |                                                                 |                     |                     |  |  |  |  |  |
| ВИРТУАЛЪН Й[1]<br>Виртуалън Й[1]<br>Виративники Виранивание по левонук<br>Висота 6<br>Слева 0<br>Серуу 1<br>Ширина<br>Альтернятивны Формат<br>Прятав нид<br>Альтернятивны Формат<br>Видинай И<br>Видинай И<br>Види | Свойства Помощник                                               |                     |                     |  |  |  |  |  |
| Виротучаль: ни [1]<br>Высота 6<br>Слева 0<br>Севру 1<br>Ширина 40<br>Внешний вид<br>Альтернативны Формат<br>Пратать нули<br>Видинай 2<br>Вереджание [Her]<br>Редактирование содержимого - [Memol]<br>Редактирование содержимого - [Memol]                                                                                                    |                                                                 |                     |                     |  |  |  |  |  |
| высота       6         Слева       0         Сверку       1         Ширина       40         Внешний вид       Альтернативны         Формат       Прятать нуля         Прятать нуля       Ø         Видиный       Ø         Видиный       Ø         Ø       Ø <t< td=""><td>Виртуальный[1]</td><td>Выравнивание Вырав</td><td>нивание по левому к</td></t<>                                                                                                    | Виртуальный[1]                                                  | Выравнивание Вырав  | нивание по левому к |  |  |  |  |  |
| Image: control in the second second seco                                                                                                    |                                                                 | Бысота б            |                     |  |  |  |  |  |
| Ширина       40         Внешний вид       Альтернативны         Формат       Притать нули         Видиный       Ø         Видиный       Ø                                                                                                    |                                                                 | Сверху 1            |                     |  |  |  |  |  |
| Внешний вид         Альтернативны         Формат         Притать нули         Видимый         Видимый         Bugeroc, no cno         Bugeroc, no cno         Com         Com         Degeroc, no cno<                                                                                                    |                                                                 | Ширина 40           |                     |  |  |  |  |  |
| Альтернятивны<br>Формат<br>Прятать нули<br>Видимый<br>Перенос по сло<br>Дани<br>Содержиние (Her)<br>Разное<br>Назе ние Memol<br>Синт (Her)<br>Редактирование содержимого - [Memol]<br>Гинт (Her)<br>Редактирование содержимого - [Memol]<br>Гинт (Her)<br>Гинт (Her)                                  |                                                                 | Внешний вид         |                     |  |  |  |  |  |
| + чума:         Прятать нули         Видимый         Видимый         Видимый         Видимый         Видимый         Видимый         Видимый         Видимый         Bepence.no.co.o         I Ланис         Codepжание         Her]         Pasnoe         Hasenike         Memol         Coursepжание         Memol         Coursepжание         Memol         Coursepware         Main         Her]         Peasence         Hasenike         Memol         Coursepware         Memol         Coursepware         Memol         Coursepware         Memol         Coursepware         Ann onname         CyRCode         [qrData]>         1         HTTPGet ('http://lig2.l68.l.2:11040/api/vl/generate-qrcode?guid=' + [3axass.G0 +                                                                                                    |                                                                 | Альтернативны       |                     |  |  |  |  |  |
| Видильій       Видильій         Видильій       Видильій         Видильій       Вереносло сло         Цали       Содержание         Содержание       [Her]         Разное       Назелие         Назелие       Memo1         Синт       [Her]         Редактирование содержимого - [Memo1]       Г         Паля оплаты счета по СЕП считайте код            QRCode [qrData]>         1       HTTPGet ('http://192.168.1.2:11040/api/v1/generate-qrcode?guid=' + [Saxasы.GU ^                                                                                                    |                                                                 | Прятать нули        |                     |  |  |  |  |  |
| Перенос по сло<br>Дани<br>Содержание [Her]<br>Разное<br>Назелиие Memol<br>Силт [Her]<br>Редактирование содержимого - [Memol]<br>Гилт [Her]<br>Редактирование содержимого - [Memol]<br>Силт [Her]<br>Пля оплаты счета по СЕП считайте код<br><pre>////////////////////////////////////</pre>                                                                                                    |                                                                 | Видимый 🔽           |                     |  |  |  |  |  |
| Пани<br>Содержание [Her]         Разное         Назелие Memol<br>Снит [Her]         Редактирование содержимого - [Memol]         Пани<br>Назелие Memol<br>Снит [Her]         Редактирование содержимого - [Memol]         Пани<br>Назелие Memol<br>Снит [Her]         Пани<br>Содержание [Her]         Редактирование содержимого - [Memol]         Пани<br>Содержание Memol<br>Снит [Her]         Пани<br>Содержание Memol<br>Снит [Her]         Пани<br>Содержание Memol<br>Снит [Her]         Пани<br>Содержание Memol<br>Снит [Her]         Пани<br>Содержание Memol<br>Снит [Her]         Пани<br>Содержание (Memol<br>Снит [Her]         Пани<br>Содержание (Memol<br>Снит [Her]         Пани<br>Содержание (Memol<br>Снит [Her]         Пани<br>Содержание (Memol<br>Снит [Her]         Пани<br>Содержание (Memol<br>Снит [Her]         Пани<br>Содержание (Memol<br>Снит [Her]         Пани<br>Содержание (Memol<br>Снит [Her]         Пани<br>Содержание (Memol<br>Снит [Her]         Пани<br>Содержание (Memol<br>Code)         Пани<br>Содержание (Memol<br>Code)         Пани<br>Содержание (Memol<br>Code)         Пани<br>Содержание (Memol<br>Code)         Пани<br>Содержание (Memol<br>Code)         Пани<br>Содержание (Memol<br>Code)         Пани<br>Содержание (Memol<br>Code)         Пани<br>Содержание (Memol<br>Code)         Пани<br>Содержание (Memol<br>Code)         Пани<br>Содержание                                                                                                    | • • • • • • • • • • • • • • • • • • • •                         | Перенос по сло 📃    |                     |  |  |  |  |  |
| Содержание [[Her]<br>Разное<br>Назвиче Memo1<br>Соитт [Her]<br>Редактирование содержимого - [Memo1]<br>Редактирование содержимого - [Memo1]<br>Пля оплаты счета по СЕП считайте код<br><pre><pre><pre><pre><pre><pre><pre><pre></pre></pre></pre></pre></pre></pre></pre></pre>                                                                                                    |                                                                 | П Дани.             |                     |  |  |  |  |  |
| Разноч       Hashov         Назниче       Memol         Считт       [Her]         Редактирование содержимого - [Memol]       Image: Constraint of the second second                                                                                                    |                                                                 | Содержание [Нет]    |                     |  |  |  |  |  |
| Редактирование содержимого - [Memo1]         Image: Variation of the state of the state of                                                                                                    |                                                                 | Назвине Мето        |                     |  |  |  |  |  |
| Редактирование содержимого - [Memol]     Image: Code provide the second second s                                                                                                    |                                                                 | Суллт [Нет]         |                     |  |  |  |  |  |
| Для оплаты счета по СЕП считайте код<br><qrcode [qrdata]=""><br/>1 HTTPGet('http://192.168.1.2:11040/api/v1/generate-qrcode?guid=' + [Заказы.GU &lt;</qrcode>                                                                                                    | Редактирование содержимого - [Memo1]                            |                     |                     |  |  |  |  |  |
| Для оплаты счета по СЕП считайте код<br><qrcode [qrdata]=""><br/>1 HTTPGet('http://192.168.1.2:11040/api/v1/generate-qrcode?guid=' + [Заказы.GU ^<br/>&lt; Ш</qrcode>                                                                                                    | E Vart Varz                                                     |                     |                     |  |  |  |  |  |
| <pre><qrcode [qrdata]=""> 1 HTTPGet('http://192.168.1.2:11040/api/v1/generate-qrcode?guid=' + [3axasb.G0 ^</qrcode></pre>                                                                                                    | Для оплаты счета по СБП счит                                    | айте код            |                     |  |  |  |  |  |
| 1 HTTPGet('http:// <mark>192.168.1.2:11040</mark> /api/v1/generate-qrcode?guid=' + [Заказы.GU ^<br>                                                                                                    | <qrcode [qrdata]=""></qrcode>                                   |                     |                     |  |  |  |  |  |
|                                                                                                    | 1 HTTPGet('http:// <mark>192.168.1.2:11040</mark> /api/v1/gener | ate-grcode?guid=' + | [Заказы.GU 🔺        |  |  |  |  |  |
|                                                                                                    |                                                                 |                     |                     |  |  |  |  |  |
|                                                                                                    |                                                                 |                     |                     |  |  |  |  |  |
|                                                                                                    |                                                                 |                     |                     |  |  |  |  |  |
| ■ + ■                                                                                                    |                                                                 |                     | -                   |  |  |  |  |  |
|                                                                                                    | <                                                               |                     | •                   |  |  |  |  |  |
| Альтернативный язык Ок Отмена =                                                                                                    | Д Альтернативный язык                                           | Ok                  | Отмена              |  |  |  |  |  |
| Системные имена                                                                                                    | 🔲 Системные имена                                               | ОК                  | Отмена              |  |  |  |  |  |
| Изменен не стр                                                                                                    | Изменен не стр                                                  |                     |                     |  |  |  |  |  |

**ВАЖНО!** В функции HTTPGet **не рекомендуется** использовать адрес вида «127.0.0.1» Лучше использовать реальный IP адрес машины на которой установлен модуль ProQRPay, потому что:

- 1. «127.0.0.1» не всегда корректно отрабатывает (что приводит к печати «пустого» QR кода без ссылки.
- 2. При работе в ресторане, если указывать реальный IP адрес, то макет для QR оплаты можно будет печатать со станции официанта обращаясь к модулю ProQRPay по сети.

Добавить этот макет в используемую схему печати. Тип устройства: «Принтер» Класс осн. принтера: «Для Пречеков» Запомнить Код представления (понадобится для дальнейшей настройки)

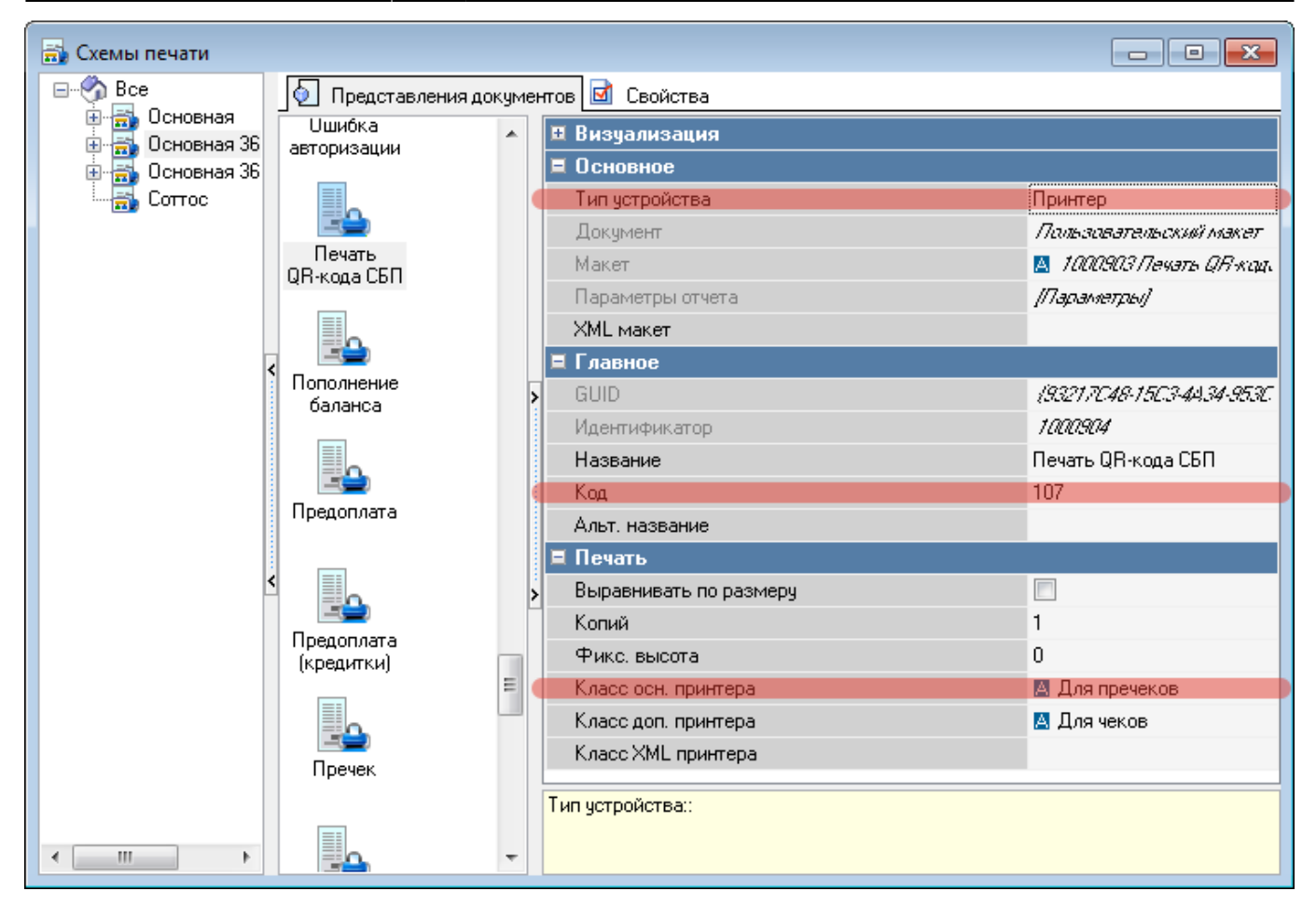

Создать скрипт: Редактор Ресторана → Сервис → Скрипты. В группе «Операции» создать новый скрипт с именем «Печать СБП»

Last update: 2022/09/02 external:proqrpay:03\_setup\_cases:02\_case https://wiki.carbis.ru/external/proqrpay/03\_setup\_cases/02\_case?rev=1662093490 07:38

| 🕢 Скрипты                                                                                                    |                                                                                                    |                                                                                                |  |  |
|----------------------------------------------------------------------------------------------------|----------------------------------------------------------------------------------------------------|------------------------------------------------------------------------------------------------|--|--|
| Все     Анализ чека (систем)     Контроль кассовых с     Награды/штрафы (пр     Обработка карт друп     Операции     Перед расчётом зака     Правила использова     Правила применения                                  | <ul> <li>Скрипты Ссойства</li> <li>Свойства</li> <li>Главное</li> <li>Код</li> <li>GUID</li> <li>Идентификатор</li> <li>Чазвание</li> <li>Статус</li> <li>Альт. название</li> <li>Другое</li> <li>SomeScript</li> </ul> | 5<br><i>(50594790-2273-4192-8885-51599E4631A2)</i><br><i>1000905</i><br>Печать СБП<br>Активный |  |  |
| <pre>Script Newars CBN (Onepaquu)  1 procedure ProcessOperation1000905 (Parameter: integer); 2 begin 3 RK7.PerformRefObject (RK7.FindItemByCode (rkrefMaketSchemeDetails,107)); 4 end;  4 end;  DoeepKa OK OTMer </pre> |                                                                                                    |                                                                                                |  |  |

## begin

RK7.PerformRefObject(RK7.FindItemByCode(rkrefMaketSchemeDetails,107));
end;

«107» - это код представления пользовательского макета. Его необходимо изменить на ваш.

Операцию Селектор Использование селекктора

From: https://wiki.carbis.ru/ - База знаний ГК Карбис

Permanent link: https://wiki.carbis.ru/external/proqrpay/03\_setup\_cases/02\_case?rev=1662093490

Last update: 2022/09/02 07:38